# **Login Instructions**

Access the MCCD Portal: Go to http://mc4me.mccd.edu.

**Login to the VRC:** Click on the "Vision Resource Center" link in the portal.

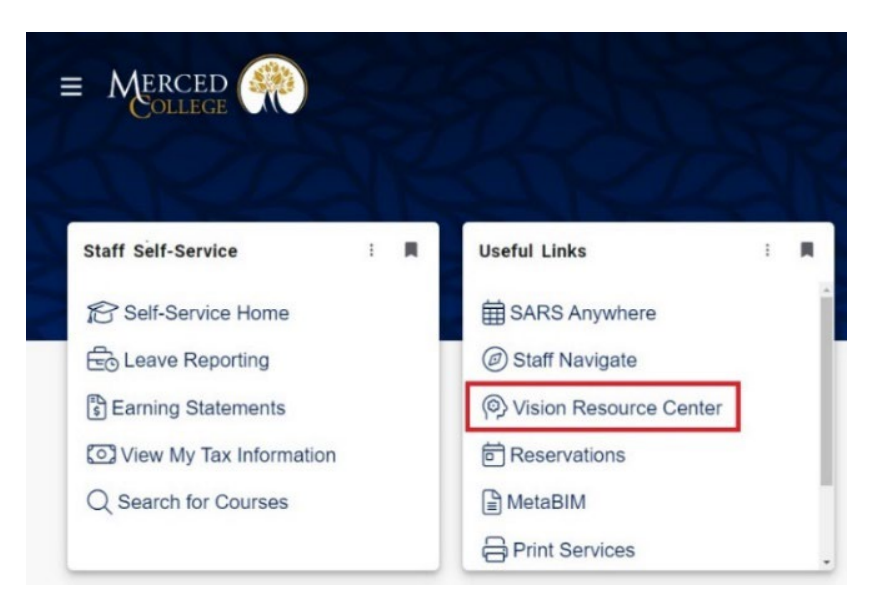

## **Registration Instructions**

### Open the Events Calendar:

Click the "Events Calendar" button.

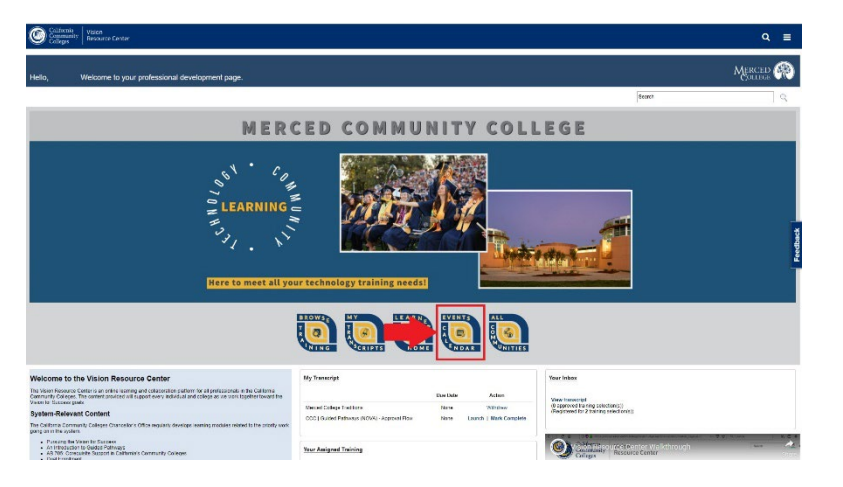

### Select a Session:

Click on your desired session in the calendar. The number of available seats will be displayed.

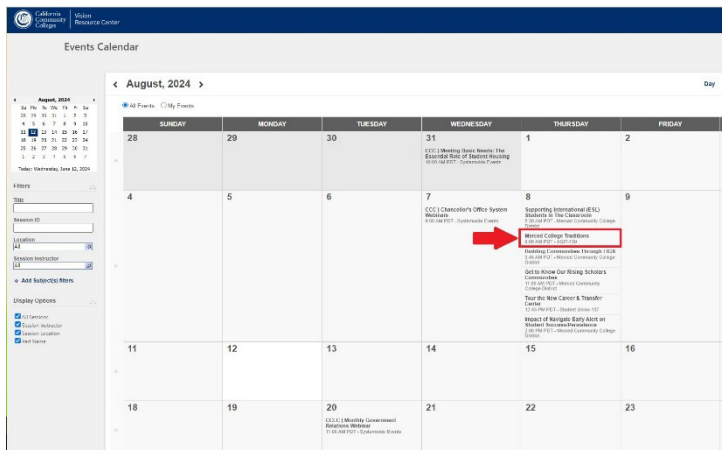

**Register**:

Click the "Register" button to complete your registration.

### **Reserve Your Spot**: Click the "Request" button to reserve your spot.

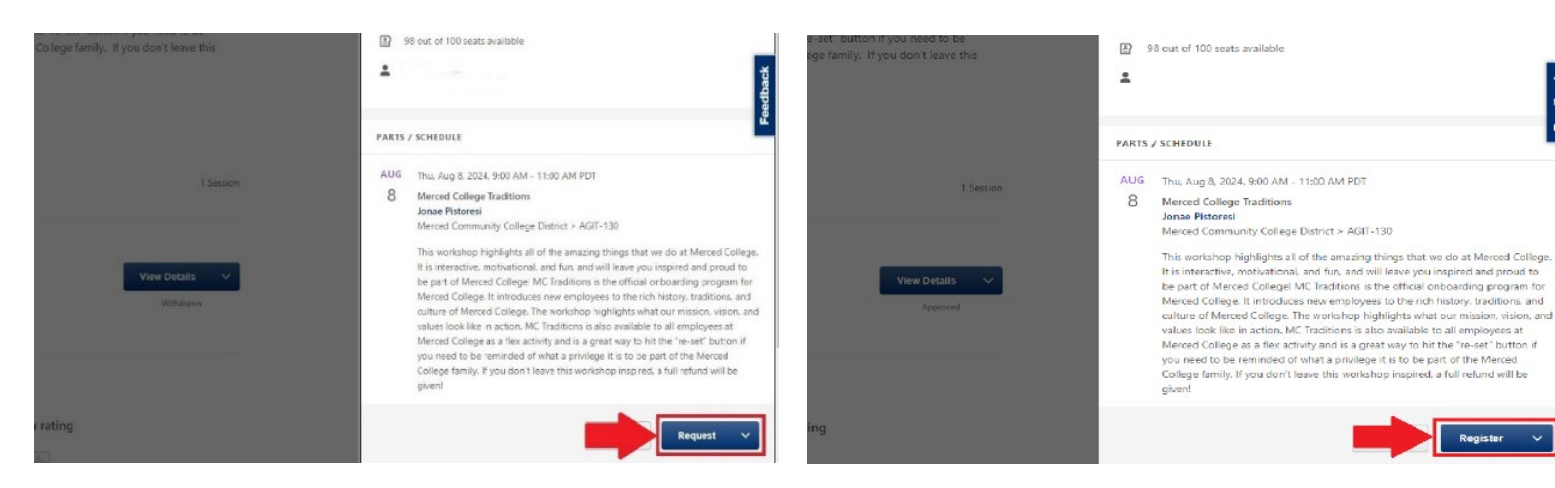

Updated 6/24/2024